# Job Requisitions

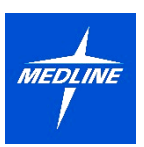

Talent Acquisition / Recruiters

For members of Talent Acquisition or Recruiters looking to learn about the job requisition approval, initiation, and managing process, this document will guide you through the following tasks and processes:

### **Approve Job Requisitions**

How to view job requisitions that are sent to you for approval by Hiring Managers.

### Assigning Primary Recruiters, Recruiting Coordinators

How to assign a primary recruiter and/or recruiting coordinator to a job requisition you have approved.

### Posting Jobs

How to post a job as a recruiter for a job requisition you are assigned to.

#### **Maintaining Requisitions**

How to view job requisitions that are sent to you for approval by a Hiring Manager on your team.

### **Requesting Translations**

How to view candidates, access requisition details, review required qualifications, and view the job posting as a recruiter for a job requisition you are assigned to.

### **Initiating and Creating Requisitions**

How to initiate a job requisition for your team or on behalf of a Hiring Manager.

### **Approving Job Requisitions**

1. As a Recruiting Manager, you may receive a notification in your **My Tasks Inbox** to approve a request for a job requisition. Look for the task titled **Job Requisition** and select it for review.

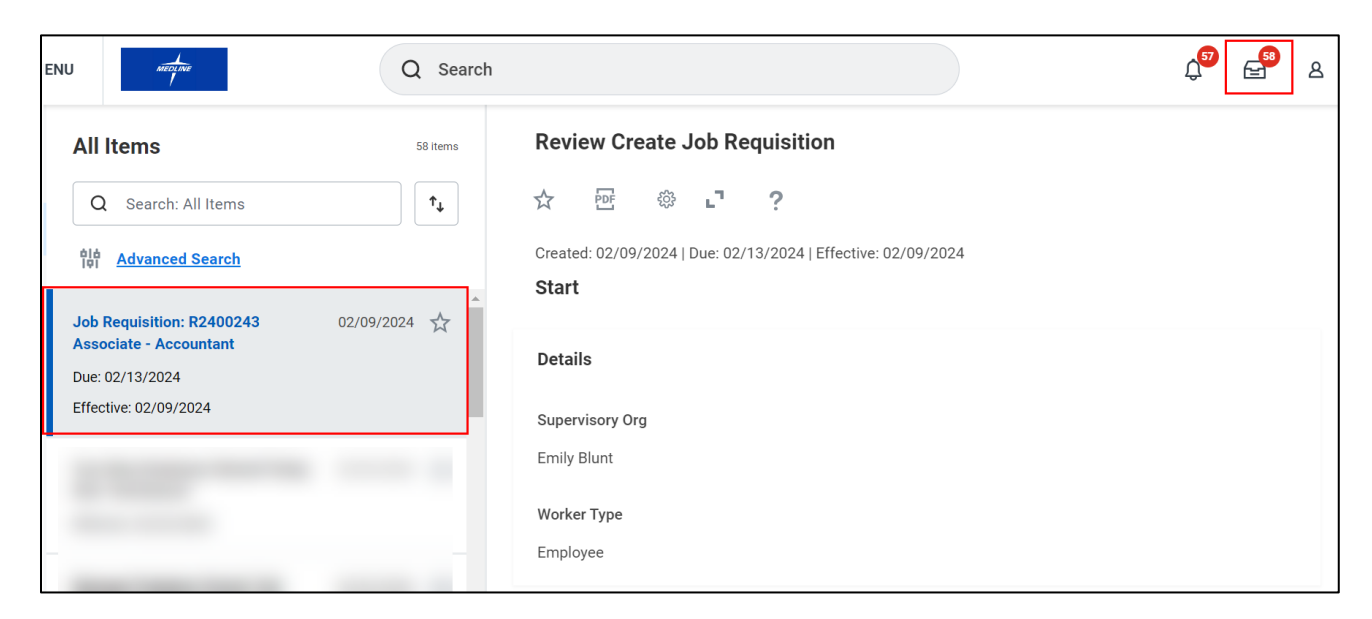

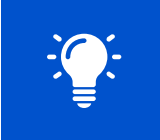

Please note that the Recruiting Manager is the last approver in the process after an employee has submitted a job requisition request.

2. The details of the job requisition request will open on the right-hand side of the page. Review the job details submitted.

| Review Create Job Requisition                                          |          |
|------------------------------------------------------------------------|----------|
| ☆ <b>※ ?</b>                                                           |          |
| Created: 02/09/2024   Due: 02/13/2024   Effective: 02/09/2024<br>Start |          |
| Details                                                                |          |
| Supervisory Org<br>Emily Blunt                                         |          |
| Worker Type<br>Employee                                                |          |
| Recruiting Information                                                 | Guide Me |
| Recruiting Details                                                     |          |
| Number of Openings<br>1                                                | I        |
| Reason *<br>New Headcount > New Headcount                              |          |
| Replacement For                                                        |          |

3. After reviewing the job requisition, you have two options: **Approve** or **Send Back**. If you choose to **Send Back**, you can specify whether you would like to see revisions to the job details or the compensation or if you would like HR to review the requisition again. Then, enter your comments in the **reason** field to provide clear feedback and click **Submit**.

| Approve Send Back |                                                |
|-------------------|------------------------------------------------|
| Send Back         |                                                |
| To * Search       | Emily Blunt – Revise Create Job<br>Requisition |
| Reason *          | Emily Blunt – Request Requisition              |
|                   | Requisition - Review Create Job                |
| Submit Cancel     |                                                |

# Assigning Primary Recruiters, Recruiting Coordinators

1. If you have just approved a job requisition request, you will receive a confirmation notification along with instructions for the next steps. You can either click **Open** directly on the notification or select the **Assign Roles** task in your **My Tasks Inbox.** 

| Q Search             |                                                     |                    | Ç <sup>4</sup> |
|----------------------|-----------------------------------------------------|--------------------|----------------|
| Success! Even        | nt approved<br>Assign Roles   Due Date 02/14/2024 - | ×                  |                |
| View Details<br>Open |                                                     | pdated: 01/21/2024 |                |

2. The task will open on the right-hand side of the page. Here, you will need to assign an individual to be the Primary Recruiter and the Primary Recruiting Coordinator for the approved job requisition. Select the role you are assigning from the available options. Then, click the drop-down menu under Assigned To and choose Allowed Assignees. From the list of available employees, select the name of the individual you want to assign to the role. If you need to assign additional roles or assignees, click the Add icon (+) to add them.

| Assign Roles R2400243 Associate - Accountant (Open)                                                                                                    | )                                  |                       |
|----------------------------------------------------------------------------------------------------|------------------------------------|-----------------------|
| ☆ ֎ ∟                                                                                                    |                                    |                       |
| Created: 02/12/2024   Due: 02/14/2024   Effective: 02/12/2024                                                                                                    |                                    |                       |
| Effective Date 02/12/2024                                                                                                    |                                    |                       |
| Effective Timezone * GMT-06:00 Central Time := (Chicago)                                                                                                    |                                    |                       |
| Assign Roles 1 item                                                                                                    |                                    | <b>≅⊡</b> ."          |
| The second second sec | Assigned To                        |                       |
| Θ                                                                                                    |                                    |                       |
| Primary Recruiter                                                                                                    | Search for Position                | >                     |
| Primary Recruiting Coordinator                                                                                                    | Allowed Assignees                  | >                     |
| 2 items                                                                                                    | Job Profiles                       | >                     |
| Assignable Role                                                                                                    | By Organization                    | >                     |
| Primary Recruiter                                                                                                    |                                    |                       |
| Primary Recruiting Coordinator                                                                                                    |                                    |                       |
|                                                                                                    |                                    | <b>•</b>              |
| Assign Roles 2 items                                                                                                    |                                    | <br>≅⊡ ני             |
| + Role                                                                                                    | Restricted to Single<br>Assignment | Assigned To           |
| ◯ × Primary Recruiting Coordinator :=                                                                                                    |                                    | × Recruitment Coord - |
| ○ × Primary Recruiter :=                                                                                                    |                                    | X Recruiter -         |
| 4                                                                                                    |                                    | •                     |

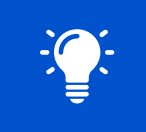

Please note that when selecting individuals for the roles of Primary Recruiter and Primary Recruiting Coordinator, it is best to choose names that have the appropriate job title next to them.

3. When you are done, click **Submit** at the bottom of the page.

| Submit Save for Later Cancel | ) |
|------------------------------|---|
|------------------------------|---|

**4.** You will receive a confirmation notification. The task will then be routed to the Primary Recruiter ("recruiter") to post the job.

| Success! Ev                         | ent submitted                                                 |
|-------------------------------------|---------------------------------------------------------------|
| <b>Up Next:</b><br>Accountant - Pos | Post Job: R2400243 Associate -<br>t Job   Due Date 02/14/2024 |
| <u>View Details</u>                 |                                                               |

# **Posting Jobs**

1. The recruiter will receive a task in their My Tasks Inbox. Select the task titled Post Job.

| net of the                                                                                                    | Q Search      | ц <b>е</b> д                                                                                                    |
|----------------------------------------------------------------------------------------------------|---------------|----------------------------------------------------------------------------------------------------|
| All Items<br>Q Search: All Items                                                                               | 47 items      | Post Job R2400243 Associate - Accountant (Open) ••••                                                               |
| hin Advanced Search                                                                                            |               | Created: 02/12/2024   Due: 02/14/2024                                                                              |
| Post Job: R2400243 Associate -         0:           Accountant         0:           Due: 02/14/2024         0: | 2/12/2024 🕁 📩 | Recruiting instruction     This is NOT a Campus requisition       Job Posting Site     *       Preview Job Posting |

2. When opening the task on the right-hand side of the page, you will have the option to select the **Job Posting Sites** where you want to post the job requisition. The drop-down menu will include options such as **External** (Medline career page), **Internal** (Workday careers hub), and **Agency** (Korn Ferry).

| Post Job        | R2400243 Associate - Acco      | untant (Open) 🛛 🚥 |   |
|-----------------|--------------------------------|-------------------|---|
|                 | e.                             |                   |   |
| Created: 02/12  | 2/2024   Due: 02/14/2024       |                   |   |
| Recruiting Inst | ruction This is NOT a Campus r | equisition        |   |
| Job Posting Si  | te *                           | All               | > |
| Preview Job Po  | osting                         | External          | > |
|                 |                                | Internal          | > |
|                 |                                | Agency            | > |
|                 |                                | Agency by Type    | > |

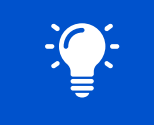

By choosing the applicable sites, you can ensure that the job requisition is posted in the appropriate locations to reach external candidates, internal candidates within the organization, and through recruitment agencies. **3.** If you would like to **Preview the Job Posting** before submitting it, you can do so by selecting the checkbox provided. This will allow you to review the job posting on the next page and make any necessary edits before finalizing. When you have made your selection, click **OK**.

| Post Job         | R2400243 Associate - Accountant (Open)   |    |
|------------------|------------------------------------------|----|
| ☆ 🕸              | en en en en en en en en en en en en en e |    |
| Created: 02/12   | /2024   Due: 02/14/2024                  |    |
| Recruiting Instr | uction This is NOT a Campus requisition  |    |
| Job Posting Sit  | e *                                      | ∷≡ |
| Preview Job Po   | osting                                   |    |
|                  |                                          |    |
| ОК               | Cancel                                   |    |

**4.** If you have chosen to preview the job posting, you will see a description of the posting on the right. To make any changes, click **Edit Job Requisition**. To proceed, click **OK** (see step 6).

| Post Job R2400243 Associate - Accountant (Open) |                                                                                                    |
|-------------------------------------------------|----------------------------------------------------------------------------------------------------|
| 1 item                                          | <b>₹ ⊡ .</b> " 🏼 🖽                                                                                                    |
| Job Posting                                     | Job Posting Description                                                                                                    |
| Job Posting                                     | Job Posting Description<br>Job SUMMARY: Process Month-end duties including preparation and completion of Journal Entries and<br>Financial Reports. Support Year-end Audit by creating and updating schedules to support financial results.<br>Perform Account Reconciliations that substantiate the values on the Balance Sheet. Ensure processes produce<br>correct GAAP accounting and have sufficient documentation for both the procedure and the purpose. CORE JOB<br>RESPONSIBILITES: Year-end audit support including updating SAP, preparing/updating schedules, and<br>preparing sections of audited statements. Prepare and/or approve monthly close data, journal entries, and<br>account reconciliation. Analyze operating financials, interpret results and recommend a journal entries, and<br>account reconciliation. Analyze operating financials, interpret results and recommend a journal entries, and<br>account reconciliation. Analyze operating financials, interpret results and recommend a journal entries, and<br>account reconciliation. Analyze operating financials, interpret results and recommend a journal entries, and<br>account reconciliation. Analyze operating financials, interpret results and recommend a journal entries, and<br>account reconciliation. Analyze operating financials, interpret results and recommend a plan of action to<br>Bachelor's degree in Accounting or Finance. Additional - Experience applying GAAP knowledge. PREFERRED<br>QUALIFICATIONS - Advanced level skill in Microsoft Excel (for example: using AVERAGE function, merging and<br>centering cells, printing centered page and/or creating a pivot table) Able to work with large amounts of data<br>Strong experience International Finance Reporting Standards (IFRS) experience CPA, CGMA, CMA.<br><b>Covid Requirement</b> - Please be aware that Medline requires all employees starting in this position to be fully<br>vaccinated against COVID-19. This position will require the successful candidate to provide proof that they are<br>fully vaccinated by their start date. Medline is an equal oportunity employere |
|                                                 | w.medline.com/about-us/inclusion-and-diversity/                                                                                                    |
|                                                 | mediine industries, LP is an equal opportunity employer. Medline evaluates qualified applicants without regard 🛛 💌                                                                                                    |
| OK Edit Job Requisition Cancel                  |                                                                                                    |

5. If you have chosen to edit the job requisition, you will have the ability to make changes to any part of the requisition without further approvals. This includes modifying the previously approved requisition details and the job summary. To proceed with the changes, you will need to select a **reason** from the provided drop-down menu, indicating the purpose of the change. Use the **Edit** 

icon ( ) to add a reason and the **Checkmark** icon to save your changes. When you are finished, click **Submit**. You will be returned to Step 2 to finalize the posting.

| Recruiting | ) Details                                                    |        |   |
|------------|--------------------------------------------------------------|--------|---|
| Reason *   | ← Edit Job Requisition ><br>Administrative                   |        | 1 |
|            | Administrative > Requisition Detail<br>Correction/Adjustment |        |   |
| [          | Administrative > Update Description or Justification         |        |   |
| Subm       | it Save for Later                                            | Cancel |   |

6. If you have chosen to proceed, you will see a table with the selected sites. Set the **Start Date** and **End Date** for the posting(s) to be available. Click **Submit** to proceed.

| (+) *sit | ite        |                |            |                    |
|----------|------------|----------------|------------|--------------------|
|          |            | *Start Date    | End Date   | Primary<br>Posting |
| Θ        | × Internal | ⊞ 02/12/2024 🖻 | MM/DD/YYYY |                    |
| Θ        | × Medline  | :≡ 02/12/2024  |            |                    |

7. You will receive a confirmation notification along with instructions for next steps. Click Edit Additional Data directly or select the task in your My Tasks Inbox.

| <b>Up Next:</b> Kala Schofield   Edit Additional Data <u>View Details</u> | Up Next: Kala Schofield   Edit Additional Data <u>View Details</u> | <b>Up Next:</b> Kala Schofield   Edit Additional Data |  |
|---------------------------------------------------------------------------|--------------------------------------------------------------------|-------------------------------------------------------|--|
| View Details                                                              | View Details                                                       | View Details                                          |  |
|                                                                           |                                                                    |                                                       |  |
|                                                                           |                                                                    |                                                       |  |

8. If you have chosen to post the requisition externally, you will receive a confirmation notification along with instructions for next steps. Click **To Do** directly or select the task in your **My Tasks Inbox**.

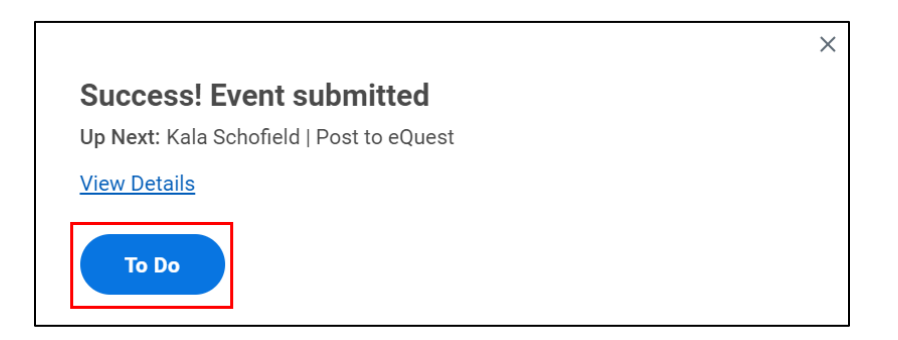

**9.** Click the blue SAML link in the task to proceed to the eQuest platform and post the requisition to external job boards. Click **Submit** to proceed.

| Complete To      | Do Post to eQuest                                                                 |
|------------------|-----------------------------------------------------------------------------------|
|                  |                                                                                   |
| Created: 02/12/2 | 024                                                                               |
| For              | Emily Blunt                                                                       |
| Overall Process  | Job Requisition: R2400243 Associate - Accountant                                  |
| Overall Status   | Successfully Completed                                                            |
| Due Date         | 02/13/2024                                                                        |
| Instructions     | Please proceed to eQuest to post job to external boards using the SAML lnk below. |
|                  | eQuest Job Posting                                                                |
| $\odot$          | Save for Later Submit                                                             |

### **Maintaining Requisitions**

1. From the Workday Homepage, click the arrow to open the collapsible pane on the left-hand side of the screen. Then, select **Job Requisitions.** 

| =   | MENU                                         | Q Search                                                                                           |                   | ф <sup>9</sup> 🖆 в |
|-----|----------------------------------------------|----------------------------------------------------------------------------------------------------|-------------------|--------------------|
|     | Recruiting<br>Job Requisitions<br>Candidates |                                                                                                    |                   |                    |
| 000 | Dashboard                                    | ing, On Behalf of: Kala Schofield                                                                  | It's Wednesday, F | ebruary 21, 2024   |
| ☆   | Shortcuts                                    | Action                                                                                             | Your Top Apps     | 1                  |
|     | Create Job Requisition                       | o eQuest: Post Job: ACC0100ME National Accounts Manager - Walgreens (Retail)<br>ks - 1 day(s) ago  | Recru             | liting             |
|     | Create Evergreen Requisition                 | o eQuest: Post Job: ACC0100ME National Accounts Manager - Walgreens (Retail)<br>.ks - 1 day(s) ago | Pay               |                    |
| 1   | Invite to Apply                              | sition Compensation Change: R2400039 Test_Asst Mgr Quality_2                                       | Jobs              | Hub                |
|     | Create Prospect<br>Find Candidates           | (ks - 1 month(s) ago<br>1/10/2024<br>(47)                                                          | Learn             | ing                |
|     |                                              | ,                                                                                                  | 88 View All Apps  |                    |

2. You will be directed to the **Job Requisition Workspace**, where you can select a job requisition that you are assigned to manage.

| J | lob Re                | quisition Work                             | space                                     |                                                               |                    |           |          |         |             |     |
|---|-----------------------|--------------------------------------------|-------------------------------------------|---------------------------------------------------------------|--------------------|-----------|----------|---------|-------------|-----|
|   | Show All              | By Hiring Manage                           | r By Primary L                            | ocation                                                       |                    | × Froz    | zen × Op | pen × C | )wned by Me | e Q |
|   | Job Requisit          | ion                                        | Status                                    | Location                                                      | Rev ↓ Scre         | een Asses | Intervi  | Offer E | ackg Rea    | ady |
|   | ~                     | Sr Mgr Talen                               | t Acquisition                             |                                                               |                    |           |          |         |             |     |
|   | R2300139              | [TEST] Intern                              | <ul> <li>Posted 68 day ago</li> </ul>     | s © CORP- Northfie<br>- Headquarters                          | eld>               |           |          |         |             |     |
|   | ~                     | Sr Mgr Cha                                 | nnel Marketing                            |                                                               |                    |           |          |         |             |     |
|   | R2300082              | Automation Engineer Ld                     | • Posted 70 day<br>ago                    | s © CORP- Northfie<br>- Headquarters                          | eld>               |           |          |         |             |     |
|   | ✓ Emil                | <b>y Blunt</b> Sr Accountant               |                                           |                                                               |                    |           |          |         |             |     |
|   | R2400243              | Associate - Accountant                     | <ul> <li>Posted 9 days<br/>ago</li> </ul> | CORP-<br>Libertyville                                         | >                  |           |          |         |             |     |
|   | ~                     | VP Retail Sales                            |                                           |                                                               |                    |           |          |         |             |     |
|   | ACC0100M<br>Manager - | IE National Accounts<br>Walgreens (Retail) | <ul> <li>Posted 2 days ago</li> </ul>     | CORP- Northfie<br>- Headquarters<br>2 additional<br>locations | eld<br><b>75</b> > | 2         |          |         |             |     |

**3.** From here, you can view **Active** and **Inactive Candidates** or **Details** of the requisition at a high-level. Select **Open Detailed View** to be directed to the job requisition's landing page.

| ← R2400243 Assoc<br>Open detailed view [                                    | ziate - Accountant                                     |
|-----------------------------------------------------------------------------|--------------------------------------------------------|
| Posted 70 days ago                                                          | Job Requisition Workspace Summary View                 |
| Sr Accountant                                                               |                                                        |
| R2400243 Associate - Accountant<br>Posted 9 days ago                        | Candidates Details                                     |
| ×                                                                           | Active (0) Inactive (0)                                |
| VP Retail Sales<br>ACC0100ME National Accounts Manage<br>Walgreens (Retail) | There are no active candidates on this Job Requisition |
| Posted 2 days ago                                                           |                                                        |

**4.** From the job requisition's landing page, you can manage the job requisition, view candidates, access requisition details, review required qualifications, and view the job posting.

| R2400243 Associate - Accountant (Open) 🚥 📲                                                                                    | PDF | PDF |
|----------------------------------------------------------------------------------------------------|-----|-----|
| Recruiting Start Date 02/09/2024 - 4 days ago                                                                                 |     | ←   |
| Target Hire Date 02/09/2024 - 4 days ago                                                                                      |     |     |
| Primary Location © CORP- Libertyville                                                                                         |     | P   |
| Emily Blunt<br>Hring Manager     0     0       Kala Schofield<br>Recruiter     Review     Interviewing                        |     |     |
| Overview Candidates Details Organizations Qualifications Job Postings           Extend My Search           Candidate Pipeline |     |     |
| Active Candidates 0 Referral 0 Internal 0 Inactive 0                                                                          |     |     |
| Candidates by Active Stage                                                                                                    |     |     |
| Review 0                                                                                                    |     |     |
| Screen 0                                                                                                    |     |     |
| Accessment (a)                                                                                                    |     |     |

# **Requesting Translations**

1. From the requisition landing page for a requisition, select the **Ellipses** icon, otherwise known as the **actions** button located next to the job title.

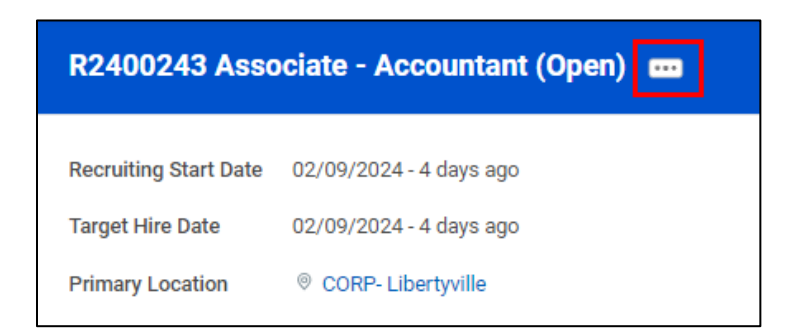

2. From the sidebar that appears, select Translation, then Request Translation.

| R2400243 Associate - Accountant (Open) 🚥 |                                      |     | 0 0 0<br>0 0 0        |                         |          | ×   |
|------------------------------------------|--------------------------------------|-----|-----------------------|-------------------------|----------|-----|
|                                          | Actions                              |     | R2400243 Asso         | ciate - Accountant      | 5        |     |
|                                          | Additional Data<br>Candidate Ranking | >   | R2400243 Associate    | e - Accountant (Open)   | <u>۲</u> | PDF |
|                                          | Compensation                         | >   | Recruiting Start Date | 02/09/2024 - 4 days ago |          |     |
|                                          | Сору                                 | >   | Target Hire Date      | 02/09/2024 - 4 days ago |          |     |
|                                          | Favorite                             | >   | Hiring Manager        | Emily Blunt             |          |     |
|                                          | Job Change                           | >   | Recruiter             | Kala Schofield          |          |     |
|                                          | Reporting                            | >   |                       |                         |          |     |
|                                          | Roles                                | >   |                       |                         |          |     |
|                                          | Translation                          | > < | Request Translation   |                         |          |     |

3. Select an attribute from the drop-down menu to be translated. Then, click OK.

| Request Busin                                                     | ss Object Translation Job Requisition Detail: R2400243 Associate - Accountant (Open) ••••                                          | × |
|-------------------------------------------------------------------|----------------------------------------------------------------------------------------------------|---|
| Effective Date of Cha<br>Business Object<br>Translatable Rich Tex | e 02/13/2024 11:09:37.108 AM<br>Job Requisition Detail                                                                             |   |
| Translatable Text                                                 |                                                                                                    |   |
| Attribute                                                         | * Search                                                                                                    |   |
| ок                                                                | Additional Job Description         Job Description         Job Description Summary         Job Posting Title         Justification |   |

4. Click the Add icon (+), then select an option from the drop-down menu under Translate To. Next, click Submit to proceed.

| Request Business Object Translation 🛛 Job Requisition Detail: R2400243 Associate - Accountant (Open) 🚥 🏥 |                                                                                                    |                      |                              |                        |  |  |
|----------------------------------------------------------------------------------------------------|----------------------------------------------------------------------------------------------------|----------------------|------------------------------|------------------------|--|--|
| Attribute                                                                                                | Job Description                                                                                                    |                      |                              |                        |  |  |
| Effective Date of Change                                                                                 | 02/13/2024 11:13:15.903 AM                                                                                                    |                      |                              |                        |  |  |
| Translatable Rich Text                                                                                   | table Rich Text JOB SUMMARY: Process Month-end duties including preparation and completion of Journal Entries and Financial Reports. Support Year-end Audit by creating and updating schedules to support financial results. Perform Account Reconciliations that substantiate the values on the Balance Sheet. Ensure processes produce correct GAAP accounting and have sufficient documentation for both the procedure and the purpose. CORE. JOB RESPONSIBILITIES: - Year-end audit support including updating 324 preparing updating 324 preparing updating as perform Accounting and the sufficient documentation for both the procedure and the purpose. CORE. JOB RESPONSIBILITIES: - Year-end audit support including updating 324 preparing including or adulted statements Prepare and/or approve monthy close data, journal entries, and account reconciliation. Analyse operating financials, Interpret end/or approve monthy close data, journal entries, and account enconciliation. Response operating including approxementity close data, journal entries, and account reconciliation. Analyse operating financials, Interpret end/or approxementity close data, journal entries, and account enconciliation. Response operating and recommend a plan of action to improve the accounting process Perform Account Reconciliations designed to provide a Strong Control on the Balance Sheet Serve as backup for key individual(s) in the Corporate Accounting Department: Education - Bahdenet's degree in Accounting or Finance Additional - Experimedee, PRETERMER - Advanced level skill in Microaot Excel (for example, using AVERABC terming entries applicing table) - Able to work with large amounts of data Strong expertise in at least one area of GAAP SAP, AS400, and QAD system experience RDMS (Access, ForPio, etc.) experimence International Finance Reporting Standard CR (FRES Perference - C-RP, CDMA, CMA). |                      |                              |                        |  |  |
| Translate From                                                                                           | English (United States)                                                                                                    |                      |                              |                        |  |  |
| 1 item                                                                                                   |                                                                                                    |                      |                              | ≣ ⊡ <b>'</b> '         |  |  |
| +                                                                                                    | Translate To                                                                                                    | Existing Translation | Copy Rich Text Base<br>Value | *Suggested Translation |  |  |
| Θ                                                                                                    | Beach :≣                                                                                                    |                      |                              |                        |  |  |
| Submit                                                                                                   | Save for Later Cancel                                                                                                    |                      |                              | ,                      |  |  |

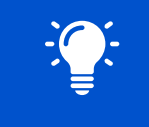

Please note that currently, the translation service only supports Spanish as the target language.

# **Initiating and Creating Requisitions**

1. From the Workday Homepage, click the arrow to open the collapsible pane on the left-hand side of the screen. Then, select **Create Job Requisition.** 

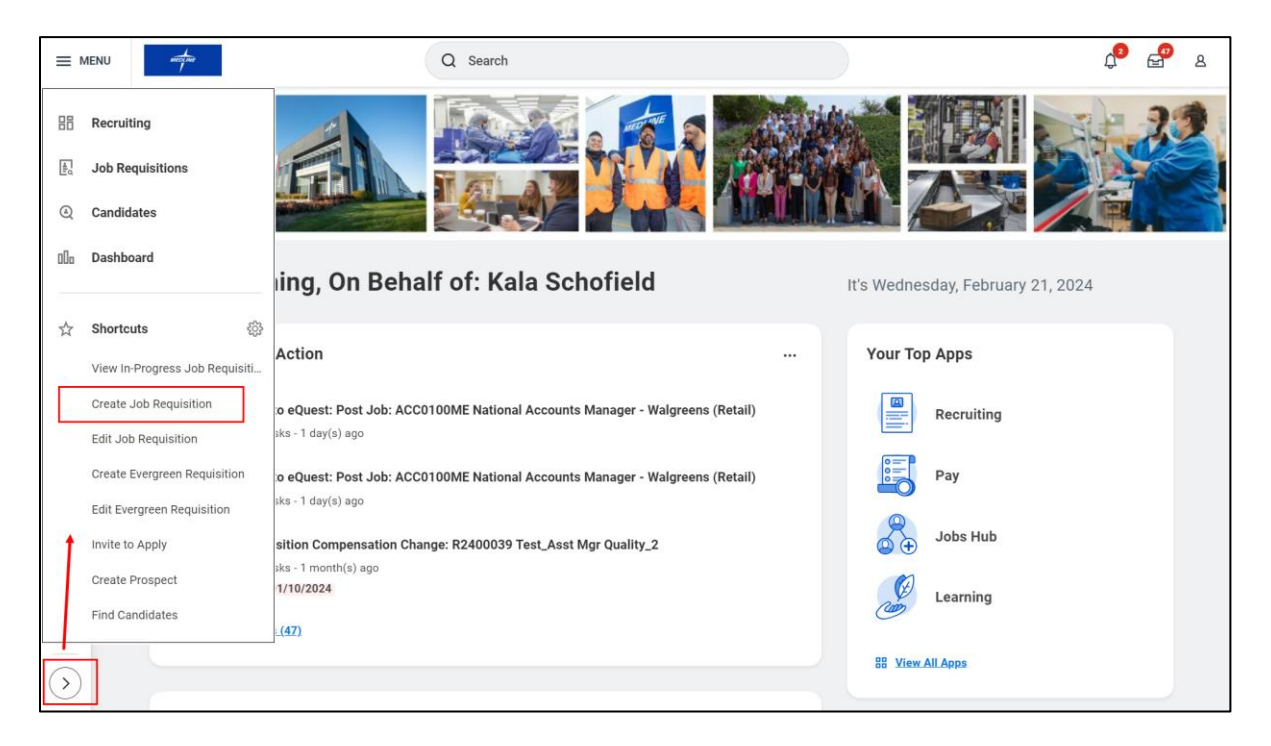

2. You can choose to **copy the details from an existing requisition** by selecting one from the drop-down menu. After that, you need to enter the name of the **supervisory organization** for

the requisition request. This can be someone from your team or outside your team. Next, indicate if you are creating a new position or creating a job requisition for an existing position(s). Then, choose the Worker Type between Employee or Contingent Worker. Click OK to proceed.

| Create Job Requisition                                                                                             |    |
|----------------------------------------------------------------------------------------------------|----|
| Copy Details from Existing Requisition                                                                             | := |
| Supervisory Organization * × Emily Blunt …                                                                         | := |
| <ul> <li>Create New Position</li> <li>For Existing Position :Ξ</li> <li>For Multiple Existing Positions</li> </ul> |    |
| Worker Type * Employee                                                                                             |    |
| OK Cancel                                                                                                    |    |

**3.** If you have chosen to create new position, a blank form will appear for you to enter the **recruiting information** for your new requisition. If you selected "from an existing requisition

position", the details will be automatically populated. Use the **Edit** icon (<sup>(</sup>) to make changes and the **Checkmark** icon to save your changes. Once you have completed the questions on this page, click **Next**.

- a. Number of Openings: Indicate the quantity of positions available.
- b. Reason: Choose between back fill and new headcount.
- **c.** (*Optional*) **Replacement For:** Select a terminated employee that this position would be replacing if applicable.
- d. Recruiting Instruction: Choose whether this is a campus position or not.
- e. Recruiting Start Date: Choose a start date for the recruiting process to begin.
- f. Target Hire Date: Choose a target date for a candidate to be hired.
- **g.** (*Optional*) **Target End Date:** Choose a date you are targeting for the recruiting process to end.
- **h.** (Optional) Referral Payment Plan: Choose whether a referral bonus would apply to this requisition.

| Recruiting Details       |   |
|--------------------------|---|
| Number of Openings       | P |
| 1                        |   |
| Reason * b               |   |
| Replacement For C        |   |
| Recruiting Instruction d |   |
| Recruiting Start Date *  |   |
| 02/12/2024               |   |
| Target Hire Date *       |   |
| Target End Date g        |   |
| Referral Details         |   |
| Referral Payment Plan    |   |
|                          |   |

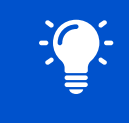

Please not that all fields marked with a red asterisk (\*) must be completed.

- **4.** A form will appear to enter **job** details for your new requisition. Use the **Edit** icon ( ) to make changes and the **Checkmark** icon to save your changes. Once you have completed the questions on this page, click **Next**.
  - a. Job Posting Title: Enter the desired title for the position.
  - b. Job Profile: Choose a job profile from the drop-down menu.
  - **c.** Job Description: A job description based on the job profile selected will automatically appear. Make any revisions as necessary.
  - d. Worker Sub-Type: Choose between Intern, Regular, Seasonal, and Temporary.
  - e. Time Type: Choose between full time and part time.
  - f. Remote Type: Choose between Hybrid, On-site, Outside Sales, and Remote.
  - g. Primary Location: Select one from the drop-down menu.
  - h. Primary Job Posting Location: This will automatically populate but can be modified.
  - i. Work Shift: Select one from the drop-down menu.
  - j. (Optional) Select any questionnaires or assessments that apply to the requisition.

| Job Details                      |   |
|----------------------------------|---|
| Job Posting Title * a            | P |
| Job Profile * b                  |   |
| Job Description Summary          |   |
| Job Description *                |   |
| Additional Job Description       |   |
| Job Families for Job Profiles    |   |
| Worker Sub-Type * d              |   |
| Time Type * e                    |   |
| Remote Type * f                  |   |
| Primary Location *               |   |
| Primary Job Posting Location *   |   |
| Additional Locations             |   |
| Additional Job Posting Locations |   |
| Scheduled Weekly Hours           |   |
| Work Shift                       |   |
| Link to Evergreen Requisition    |   |
| Evergreen Requisition            | P |
| Compensation Details             |   |
| Compensation Grade               |   |
| Questionnaires j                 |   |
| Internal Career Site - Primary   | P |
| Internal Career Site - Secondary |   |
| External Career Site - Primary   |   |
| External Career Site - Secondary |   |
| Assessments j                    |   |
| Inline Assessment Test           | P |
| Default Assessment Tests         |   |

5. On the following page, you can choose to add **Required Skills** and **Optional Skills**. Suggested skills will appear based on the job details you have provided and similar worker profiles. Click **Next** to proceed.

| Skills                                                                                                    |   |
|----------------------------------------------------------------------------------------------------|---|
| Suggested skills based on Job Details from the requisition and similar worker profiles.<br>Workday doesn't display suggestions if there are no relevant skills available. | I |
| Required Skills                                                                                                    |   |
| Optional Skills                                                                                                    |   |

6. Next, you have the option to add **qualifications** for the job requisition. This included specifying the required level of education, language proficiency, certifications, work experience, competencies, responsibilities, or training details. You can do so by selecting **Add** under the appropriate category and providing more information. Click **Next** to proceed.

| Qualifications        |  |
|-----------------------|--|
| Education<br>Add      |  |
| Language<br>Add       |  |
| Certifications<br>Add |  |
| Work Experience       |  |
| Competencies<br>Add   |  |
| Responsibilities      |  |
| Training Details      |  |

7. Here, you must select a **company** and a **cost center** that are associated with the job requisition. Additionally, if applicable, you may need to specify any unions that are relevant to the position. Click **Next** to proceed.

| Organizations                            |   |
|------------------------------------------|---|
| Company                                  |   |
| Company *<br>Medline Industries, LP      | P |
| Cost Center                              |   |
| Cost Center *<br>91200 MARKETING - G & A | I |
| Other                                    |   |
| Learning Zone                            | P |
| Union (Mexico)                           | P |
| Department                               | P |
| MKTG - Marketing                         |   |

8. On the next page, you can add any relevant documents by clicking Add. Click Next to proceed.

| Attachments |  |  |
|-------------|--|--|
| Add         |  |  |

**9.** You will be directed to a summary of the information you have provided. If you need to make any changes, you can either click **Guide Me** to navigate back to the relevant section or make

edits directly on this page using the **Edit** icon ( $\checkmark$ ). It is important to ensure that your changes have been saved and reviewed before proceeding. Once you are satisfied with the job details, click **Submit** to finalize the job requisition.

| Start                   |          |
|-------------------------|----------|
| Details                 |          |
| Supervisory Org         |          |
| Emily Blunt             |          |
| Worker Type             |          |
| Employee                |          |
| Recruiting Information  | Guide Me |
| Recruiting Details      |          |
| Number of Openings      | I        |
| 1                       |          |
| Reason *                |          |
| Replacement For         |          |
| Recruiting Instruction  |          |
| Recruiting Start Date * |          |
| 02/12/2024              |          |
| Target Hire Date *      |          |
| Target End Date         |          |
| Referral Details        |          |
| Referral Payment Plan   |          |

**10.** After submitting your request, you will receive a notification indicating that your request has been routed to the next person in the approval process, typically an HR Partner.

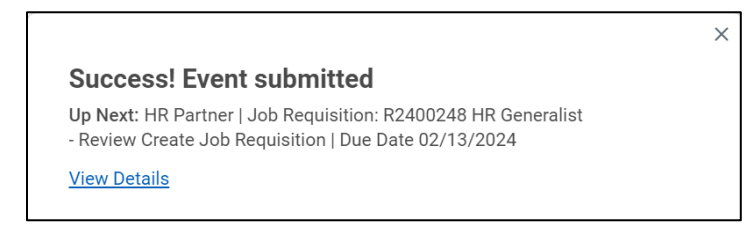

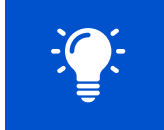

Please note that actual compensation will be assigned to the position at hire based on the approved and accepted offer.